## Installation de Zimbra Download de Zimbra

## Dans le DNS :

Ajouter hôte zimbra MX zimbra MX identique au parent

## Installer une ubuntu

Dans /etc/apt/sources-list

deb http://fr.archive.ubuntu.com/ubuntu/ trusty main restricted universe multiverse deb-src http://fr.archive.ubuntu.com/ubuntu/ trusty-security main restricted universe multiverse deb http://fr.archive.ubuntu.com/ubuntu/ trusty-security main restricted universe multiverse deb http://fr.archive.ubuntu.com/ubuntu/ trusty-updates main restricted universe multiverse deb http://fr.archive.ubuntu.com/ubuntu/ trusty-proposed main restricted universe multiverse deb http://fr.archive.ubuntu.com/ubuntu/ trusty-backports main restricted universe multiverse deb-src http://fr.archive.ubuntu.com/ubuntu/ trusty-security main restricted universe multiverse deb-src http://fr.archive.ubuntu.com/ubuntu/ trusty-security main restricted universe multiverse deb-src http://fr.archive.ubuntu.com/ubuntu/ trusty-proposed main restricted universe multiverse deb-src http://fr.archive.ubuntu.com/ubuntu/ trusty-proposed main restricted universe multiverse deb-src http://fr.archive.ubuntu.com/ubuntu/ trusty-proposed main restricted universe multiverse deb-src http://fr.archive.ubuntu.com/ubuntu/ trusty-proposed main restricted universe multiverse deb-src http://fr.archive.ubuntu.com/ubuntu/ trusty-proposed main restricted universe multiverse deb-src http://fr.archive.ubuntu.com/ubuntu/ trusty-proposed main restricted universe multiverse deb-src http://fr.archive.ubuntu.com/ubuntu/ trusty-proposed main restricted universe multiverse deb http://archive.canonical.com/ubuntu trusty partner deb http://archive.canonical.com/ubuntu trusty partner deb http://extras.ubuntu.com/ubuntu trusty main

apt-get update apt-get upgrade apt-get dist-upgrade

hostname zimbra.yourdomain.com #vim /etc/hostname #vim /etc/hosts

Apt-get install libgmp10 libperI5.18 libaio1 pax sysstat sqlite3 unzip Apt-get update

Copier zimbra dans un dossier, se mettre à la racine et faire un chmod -R +x (+nom fichier)

Tar (+nom de fichier) Se mettre dans le dossier une fois décompresser et ./install.sh Il va vous dire qu'il manque des paquets, mettre Y à tous.

S'il vous dit qu'il y a une erreur de MX, vérifier votre DNS et mettre Y pour changer le nom de domaine et remettre le même dans l'installation de zimbra Vous arrivez alors sur un menu Faire 4 pour aller dans le menu de mot de pass admin R pour revenir A pour appliquer , YYYYYY L'installation est finie après quelques longues minutes !

sudo su – zimbra zmcontrol status zmcontrol start si des services ne sont pas en cours

pour se connecter à l'interface d'administration : https://zimbra.yourdomain.com:7071

pour se connecter à la boite mail utilisateurs : <u>https://ipduserveur</u>

## Pour liaison AD :

Suivre tuto Sambra ubuntu server pour integrer la machine au domaine

Ensuite dans la page web admin configurer l'authentification Active directory externe Rentrer nom de domaine + ip serveur ad (port 3268) Rentrer identifiant + mot de passe admin ad Tester la connexion avec un utilisateur de l'ad

Dans le champ external group ldap search base :

**Ou=base,cn=administrateur,cn=Users,dc=domain,dc=com** - DN format **administrateur@domain.com** - User principal name format

Cliquer sur Terminer

Configurer une gal pour que les utilisateurs voient les contacts

Pour ajouter un utilisateur, entrer nom prénom, et changer fuseau horaire puis terminer. Le mot de passe se charge à partir de l'ad